## **CTOUCH**<sup>®</sup> The power to engage

## How to preserve your privacy in Aqua mail.

1. Open the Aqua mail application.

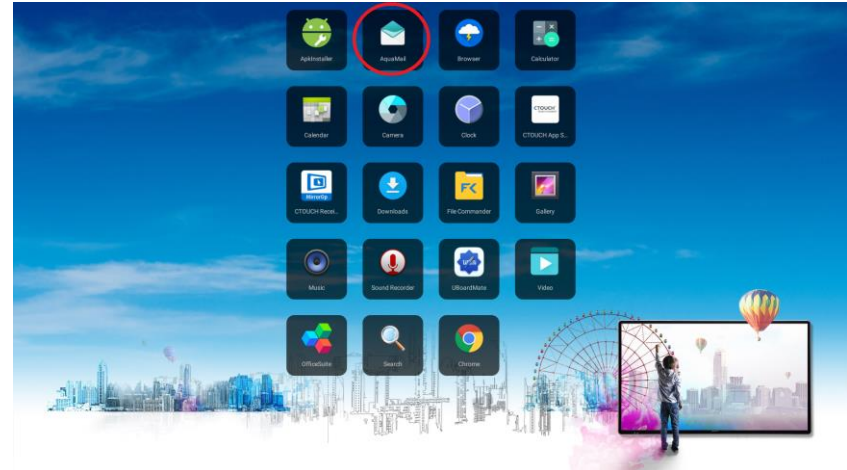

2. Go to the settings menu.

| Aq | uaMail Pro    |     |
|----|---------------|-----|
|    | Smart Folder  | 9   |
| C  | Today, 09:48  | 9 ^ |
|    | Inbox         | 9   |
|    | Drafts        |     |
|    | Deleted       | 11  |
|    | Other folders |     |
|    |               |     |
|    |               |     |
|    |               |     |
|    |               |     |
|    |               |     |
|    |               |     |

3. Select "Manage accounts".

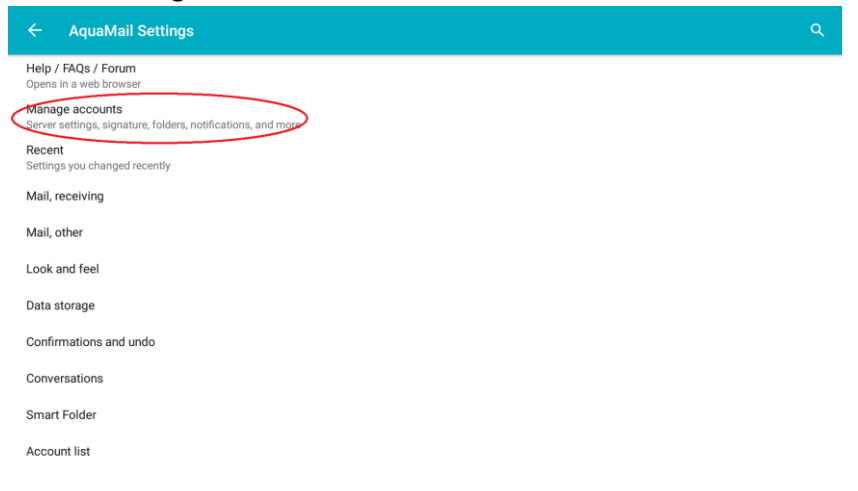

## **CTOUCH**<sup>®</sup> The power to engage

4. Now select your account.

| ← Manage accounts |
|-------------------|
| Add an account    |
| ctouch@gmail.com  |

5. Select "Folders".

| Hel<br>Ope | lp / FAQs / Fo<br>ens in a web bro | owser   |
|------------|------------------------------------|---------|
| Acc        | count options                      | 3       |
| Cor        | mposing and                        | sending |
| Pre        | eload                              |         |
| IMA        | AP options                         |         |
| Fole       | Iders                              |         |
| Fold       | AP options                         |         |

6. Now tap on the folder you want to hide in Aqua mail. For example "Send".

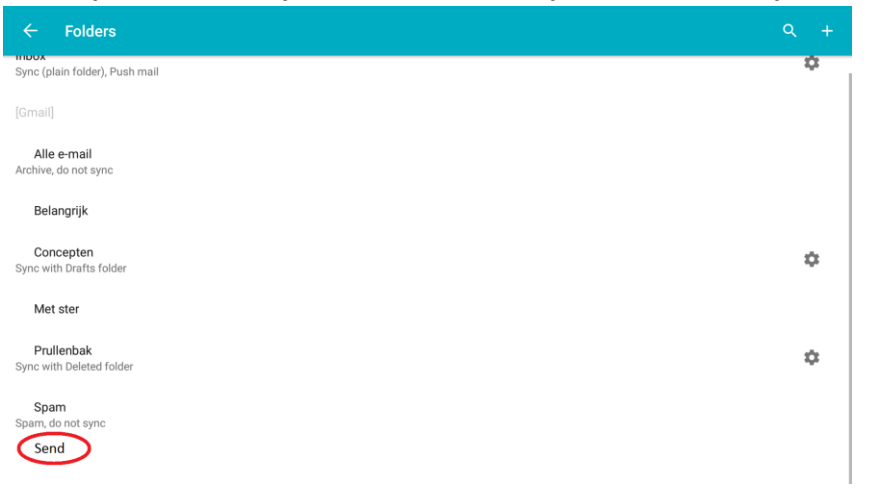

## **CTOUCH**<sup>®</sup> The power to engage

7. Now set it to "Do not sync".

| ← Folders                            |                            |    |
|--------------------------------------|----------------------------|----|
| Sync (plain folder), Push mail       | Send                       | \$ |
|                                      | Do not sync                |    |
| Alle e-mail                          | O Sync (plain folder)      |    |
| Archive, do not sync                 | O Sync as spam             |    |
| Belangrijk                           | O Spam, do not sync        |    |
| Concepten<br>Sync with Drafts folder | O Sync as archive          | \$ |
| Met ster                             | O Archive, do not sync     |    |
| Prullenbak                           | O Sync with Deleted folder | ~  |
| Sync with Deleted folder             | O Sync with Drafts folder  |    |
| Spam<br>Spam, do not sync            | O Sync with Sent folder    |    |
| Verzonden berichten                  |                            |    |

- 8. Repeat step 6 and 7 for every folder that you do not want to show and sync within Aqua mail.
- 9. Aqua mail will now no longer show the selected folders or their content.